# step 3 ADAMS 居場所情報 更新方法

- ▶ STEP2(居場所情報 提出)で提出した情報・予定に変更が生じた場合、すぐに更新してください
- ▶ 過去の居場所情報は後から更新できません。必ず事前に変更してください
- ▶ 本マニュアルでは入力例を用いて更新方法をお伝えします

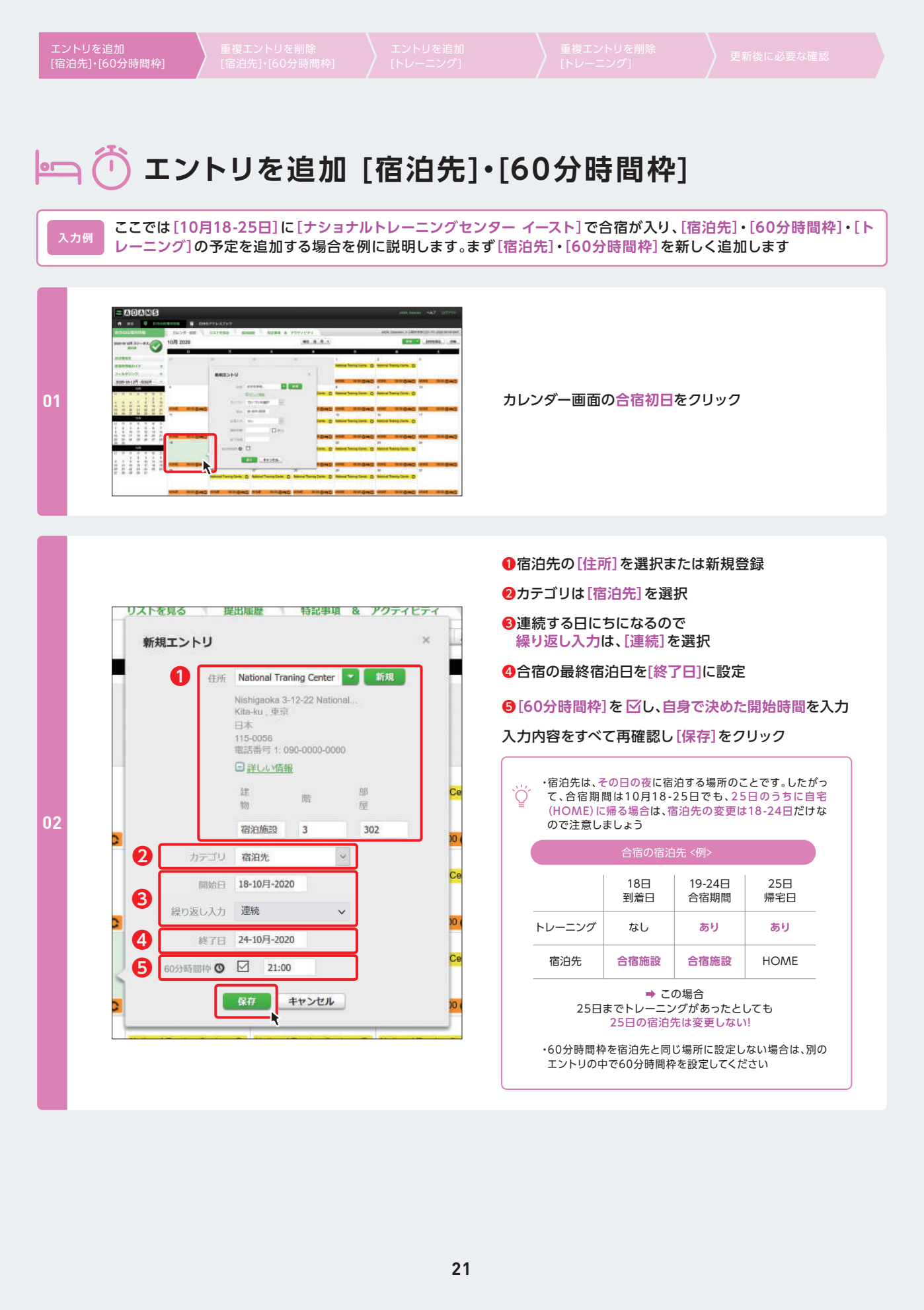

| エントリを追加<br>[宿泊先]・[60分時間枠] | 重複エントリを削除<br>[宿泊先]・[60分時間枠] | エントリを追加<br>[トレーニング] |  |
|---------------------------|-----------------------------|---------------------|--|
|                           |                             |                     |  |

### ▶ エントリを追加 [宿泊先]・[60分時間枠]

ここでは[10月18-25日]に[ナショナルトレーニングセンター イースト]で合宿が入り、[宿泊先]・[60分時間枠]・[ト レーニング]の予定を追加する場合を例に説明します。まず[宿泊先]・[60分時間枠]を新しく追加します

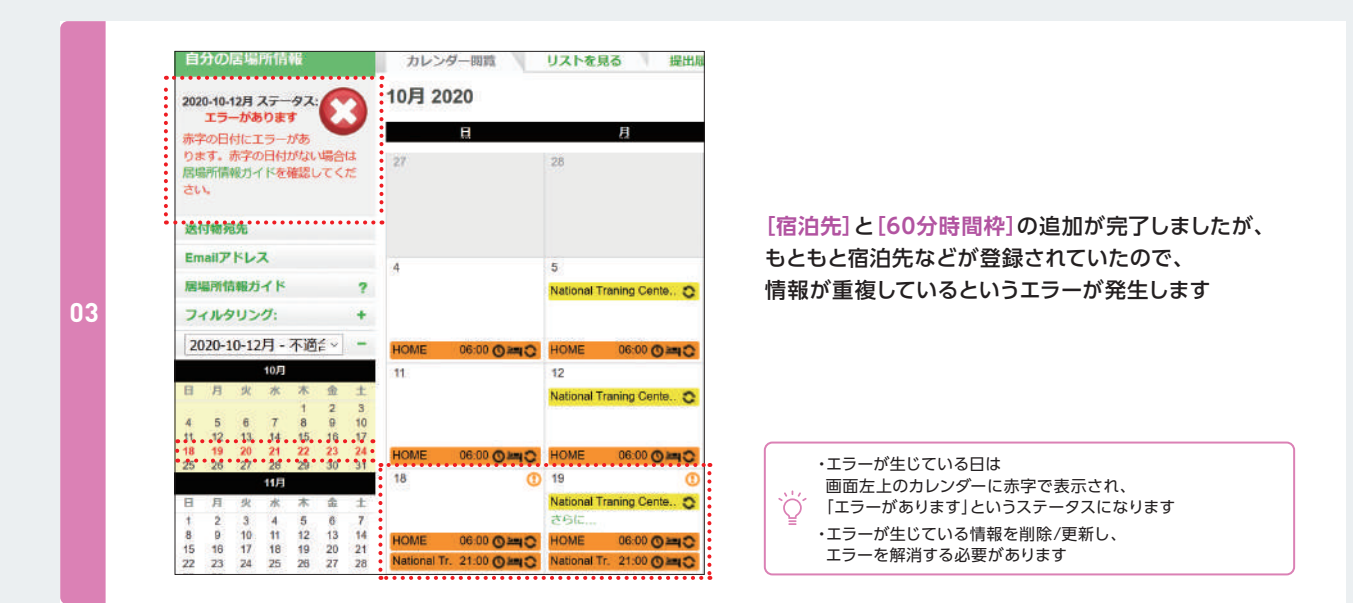

## 🔄 🕛 重複エントリを削除 [宿泊先]・[60分時間枠]

※前に登録した[宿泊先]・[60分時間枠]を削除します

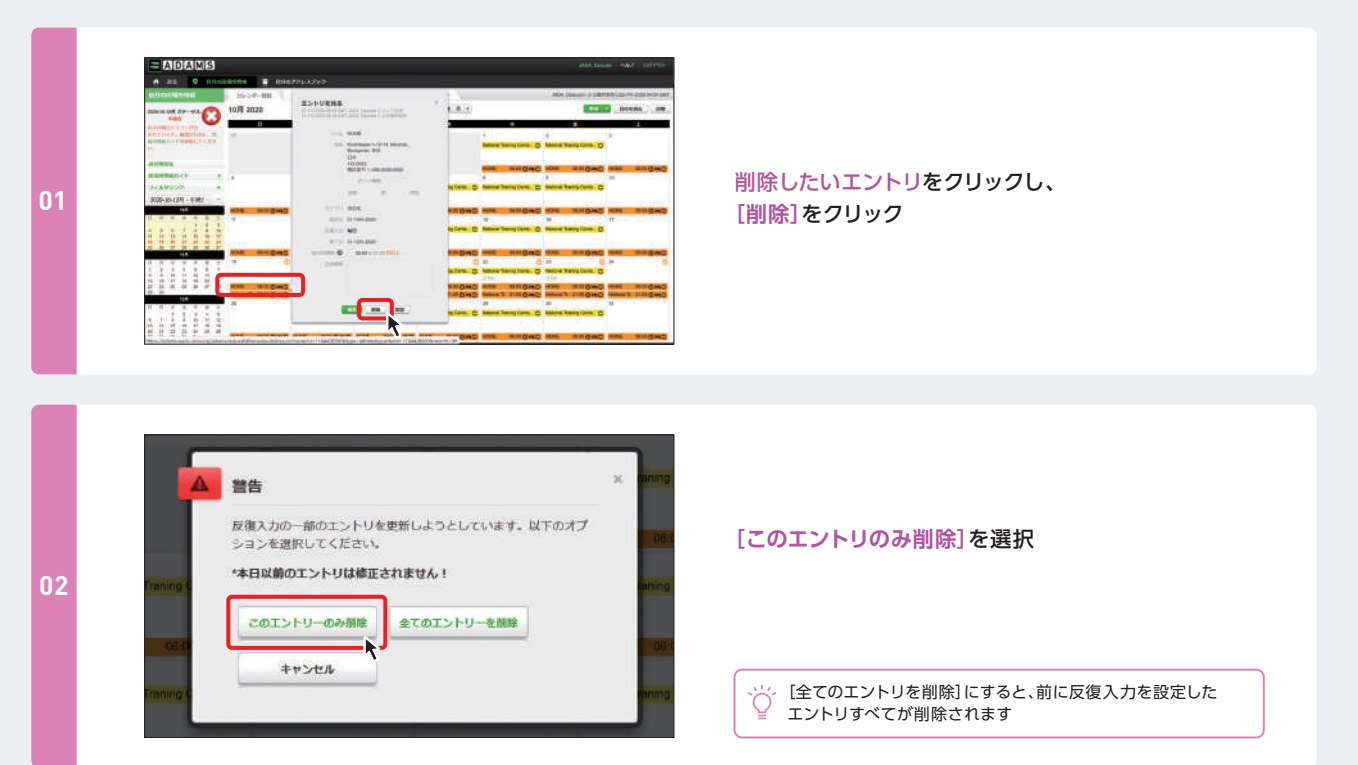

| 重複エントリを削除<br>[宿泊先]・[60分時間枠] | エントリを追加<br>[トレーニング] | 重複エントリを削除<br>[トレーニング] |  |
|-----------------------------|---------------------|-----------------------|--|
|                             |                     |                       |  |

### ▶ 重複エントリを削除 [宿泊先]・[60分時間枠]

| 2020-10-12月 - 不適合                                                                                                    |                                                                                                    |                                              |
|----------------------------------------------------------------------------------------------------|----------------------------------------------------------------------------------------------------|----------------------------------------------|
| 日日火水木金土<br>エラー解消<br>678910<br>11233<br>678910<br>111121314151617<br>18192021222324                                                                                                    | 11                                                                                                    | 重複した情報がなくなり<br>エラーが解消されていることを確認              |
| *25*         26         27         28         29         30         31           11月           日         月         火         水         木         金         土           1         2         3         4         5         6         土           8         9         10         11         12         13         14                                                                                                    | HOME 06:00 O C C                                                                                                    | 同じように、重複した情報を削除                              |
| 15 16 17 18 19 20 21<br>22 23 24 25 26 27 28<br>29 30                                                                                                    | 更新したマーク<br>National Tr. 21:00 〇二〇                                                                                                    | 前除/更新が完了し、エラーが解消された日はカレンダーの     日付も黒の表示に戻ります |
| ADDALD     Bas/HA/V0     Bas/HA/V0     Bas/HA/V0     ADDALD     ADDALD ADDALD     ADDALD     A      | and train - 442 - 10793-<br>- 100 (see a particular state of the second state of the second state of the sec |                                              |
| 2011 10 27-92 01 2020                                                                                                    |                                                                                                    | すべての重複を削除し、エラー表示が消えて                         |
| Anone and a second second seco | Martinera (m. 5 Martinera)<br>Martinera (m. 6 Martinera)<br>Martinera (m. 6 Martinera)<br>Martinera (m. 6 Martinera)<br>Martinera (m. 6 Martinera)<br>Martinera (m. 6 Martinera)<br>Martinera (m. 6 Martinera)<br>Martinera (m. 6 Martinera)                                                                                                    | すべての重複を削除し、エラー表示が消えて<br>[更新]の状態になっていることを確認   |

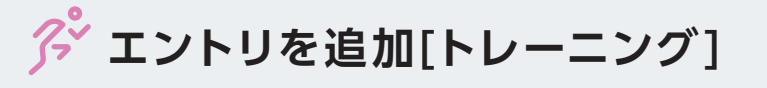

ここでは[10月18-25日]に[ナショナルトレーニングセンター イースト]で合宿が入り、[宿泊先]・[60分時間枠]・[トレーニング]の予定を追加する場合を例に説明します。次は[トレーニング]を新しく追加します

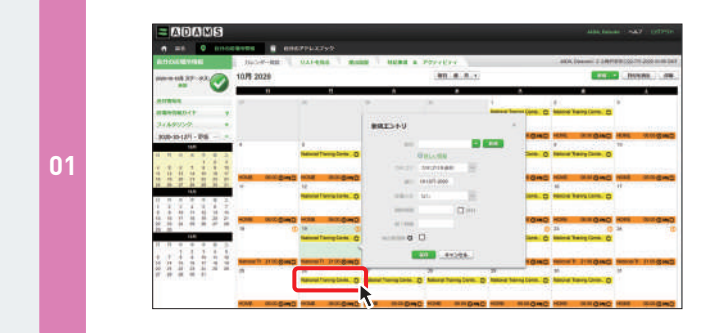

カレンダー画面のトレーニング初日をクリック

| エントリを追加<br>[宿泊先]・[60分時間枠]エントリを追加<br>[トレーニング]重複エントリを削除<br>[トレーニング]重複エントリを削除<br>[トレーニング] |  |
|----------------------------------------------------------------------------------------|--|

### ▶ エントリを追加[トレーニング]

入力例

ここでは[10月18-25日]に[ナショナルトレーニングセンター イースト]で合宿が入り、[宿泊先]・[60分時間枠]・[ト レーニング]の予定を追加する場合を例に説明します。次は[トレーニング]を新しく追加します

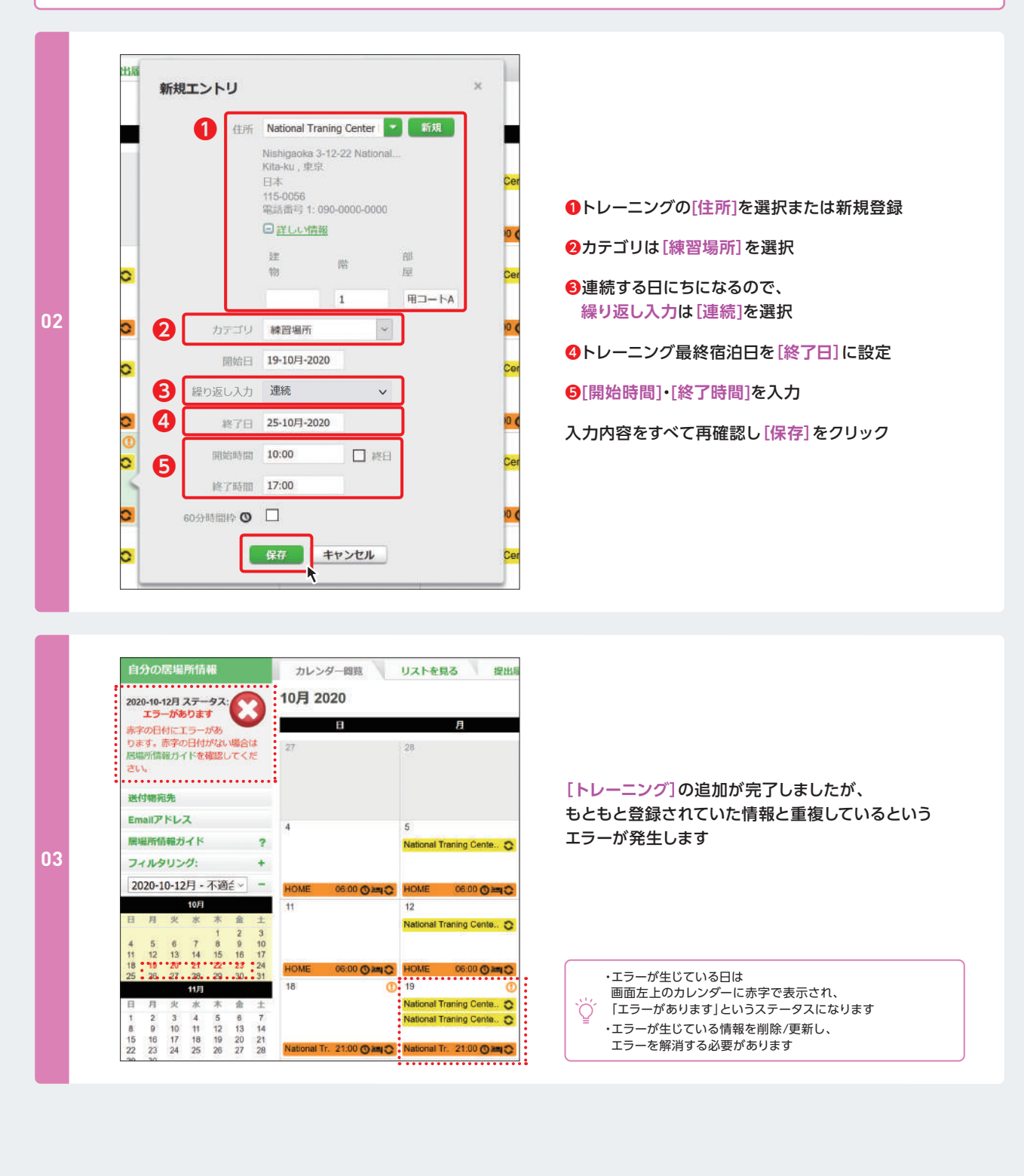

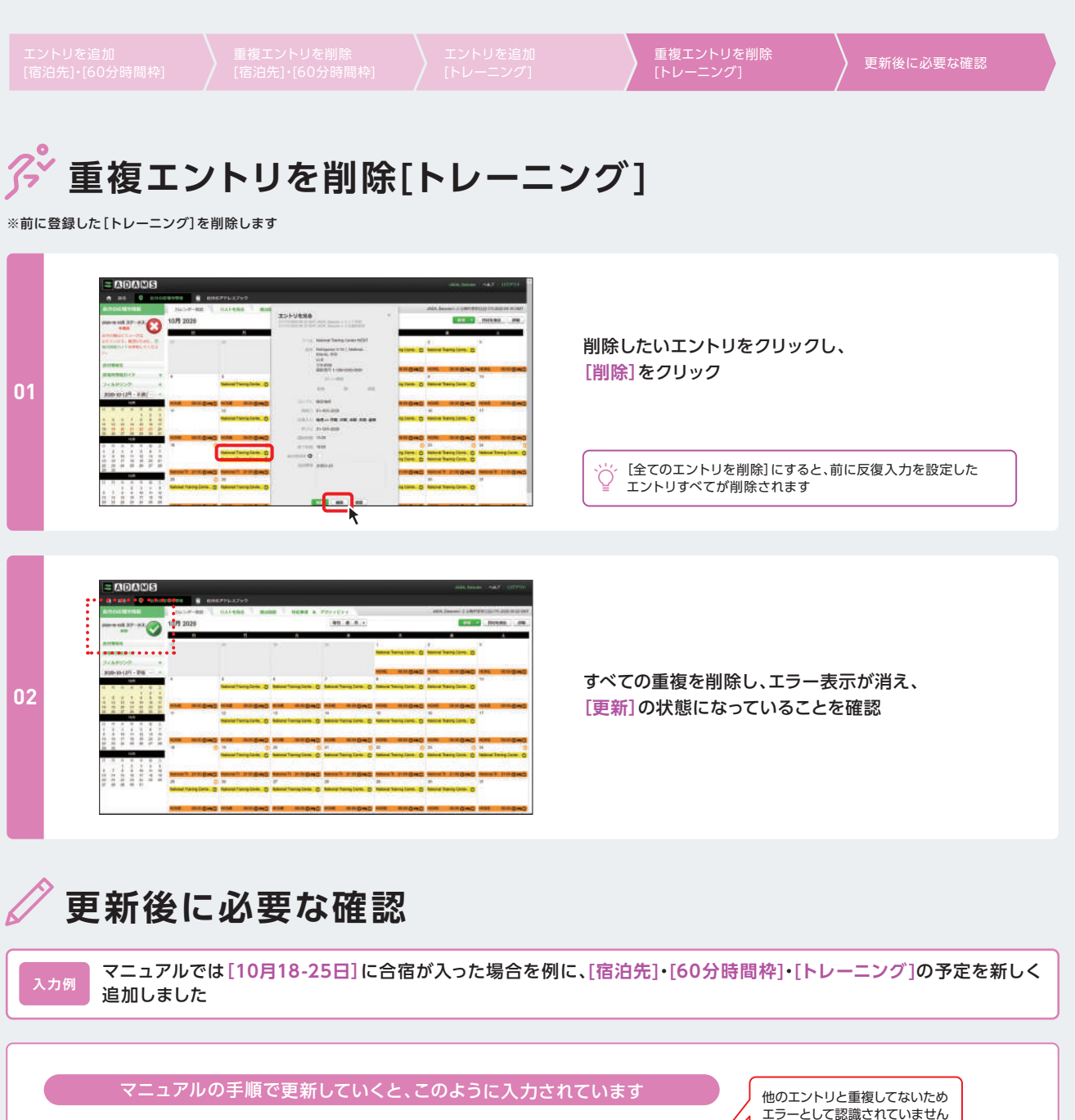

|        | 18日<br>到着日          | 19-24日<br>合宿期間      | 25日<br>帰宅日          | エラーとして認識されていません<br>居場所情報としての不備は                                                              |
|--------|---------------------|---------------------|---------------------|----------------------------------------------------------------------------------------------|
| 60分時間枠 | 21:00-22:00<br>合宿施設 | 21:00-22:00<br>合宿施設 | 6:00-7:00<br>HOME   | [25日の00万時间件]ご9<br>最初の提出のときに60分時間枠をすべて<br>6:00HOMEにしていたため、合宿最終日の60<br>時間枠もHOMEに設定されたままですが、6:0 |
| トレーニング | なし                  | 10:00-17:00<br>合宿施設 | 10:00-17:00<br>合宿施設 | はまだ合宿施設にいるのでHOMEで検査対応が<br>できません<br>矛盾を解消するには、60分時間枠の                                         |
| 宿泊先    | 合宿施設                | 合宿施設                | HOME                | ・場所を合宿施設にする<br>・時間を自宅に合わせる<br>・新しいエントリで設定する<br>のいずれかの修正が必要です                                 |

次のページでは60分時間枠を合宿の[トレーニング]エントリ内の[10:00ナショナルトレーニングセンター イースト (合宿のトレーニング場所)]に設定する例で情報を更新します

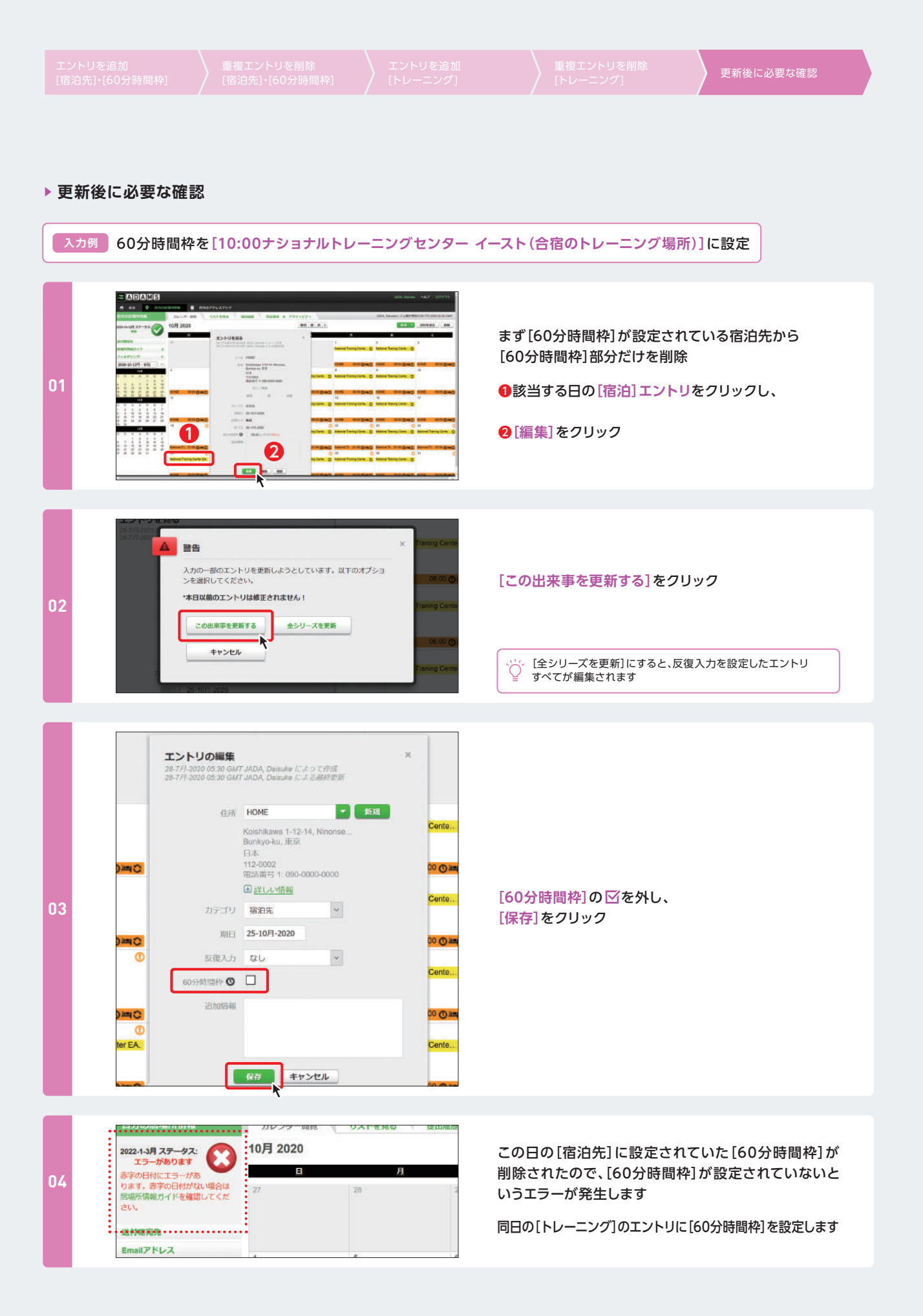

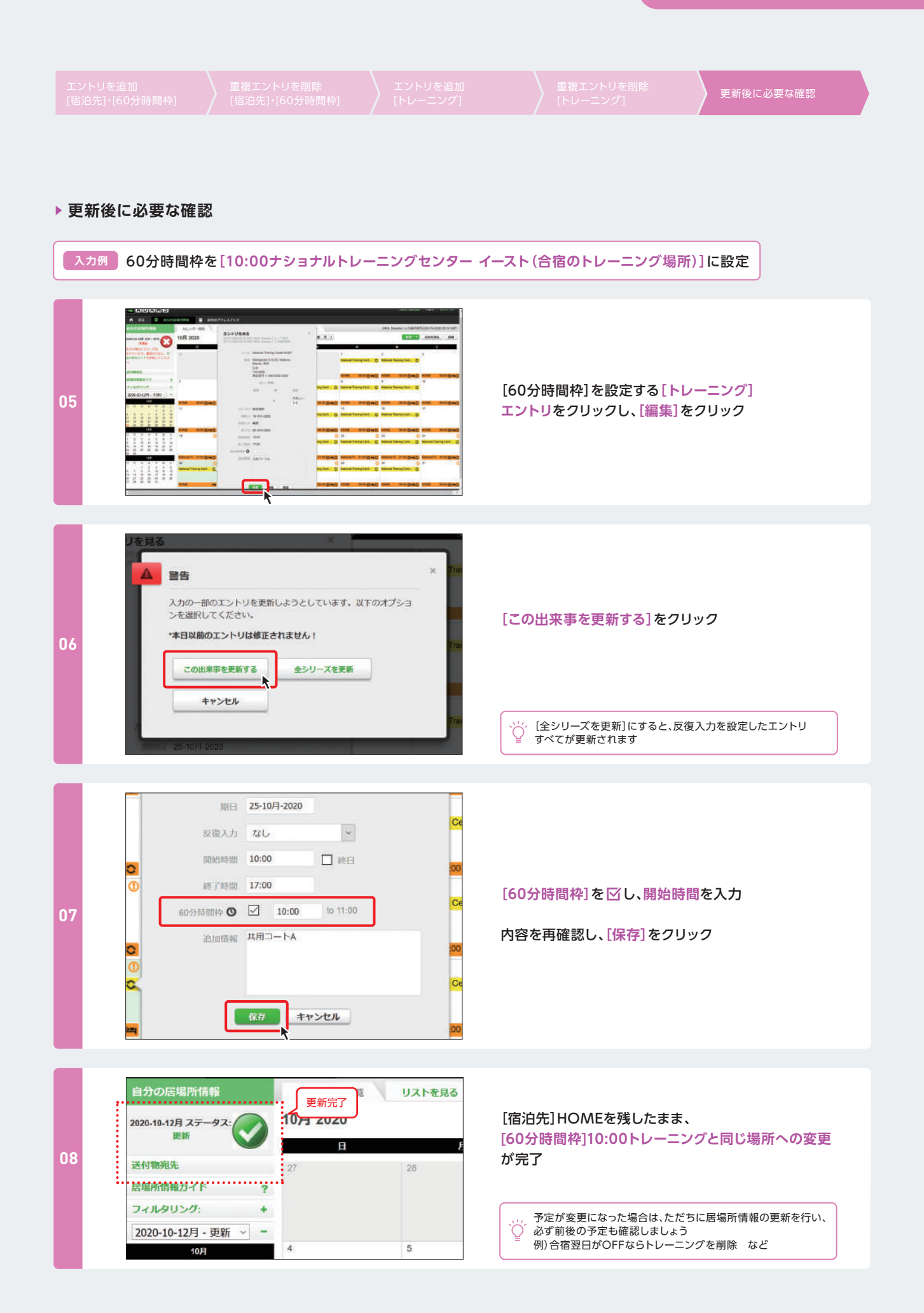